## How to initiate a purchase application on the web side (Document)

## (This document takes "spare parts" as an example)

Users log in to the OLISS Web terminal, click " Purchasing Management  $\rightarrow$ Purchase Application " in turn, and by default enter the spare parts application interface, click "Add Appl.", select the vessel, item type (automatically matched as "spare parts"), and application department, and then click "Confirm" to enter the interface of adding spare parts procurement items. In the Add Spare Parts Purchase Items interface, Fill in the purchase quantity and purchase remarks, upload attachments and click "Continue" to enter the Purchase Application editing interface: fill in the application form information (with \* required), click "Submit".

When submitting a Purchase Application, the backend queries whether there is a matching Purchase Application process. If there is, an approval process needs to be selected. If not, if the user's company has enabled the "Purchase Application Allow No Approval Process" permission, the submission is successful and automatically changes to the approved status (if the "Purchase Application Allow No Approval Process" permission is not enabled, an error will be reported).

| <b>小 互海科技</b> G                                       | ) Q Wor                                                                                                    | Add                        | Find Switching System 👻 💭                                                          |                                                                         |
|-------------------------------------------------------|----------------------------------------------------------------------------------------------------|----------------------------|------------------------------------------------------------------------------------|-------------------------------------------------------------------------|
| ₩ Purchasing ~                                        | Spare Parts Marine Stores Oil                                                                                                    | Add                        |                                                                                    |                                                                         |
| Purchase                                              | 2. Click "Add Appl."                                                                                                    | Vessel *                   | 3.Select the vessel , item type<br>parts'), and application depa<br>Other's Drafts | e (automatically matched as "spare<br>rtment , and then click "Confirm" |
| Application                                           | Add Appl. Appl.Qty Limited Purchase Rec.<br>Stock Warning List(3)                                                                                                    | Item Type *                |                                                                                    | Reset                                                                   |
| Purchase Docking                                      |                                                                                                    | Spare Parts ~              |                                                                                    |                                                                         |
| 1.Click ' Purchasing Manag<br>Materials<br>Acceptance | $percent \rightarrow Purchase Application Provide the provided of the provided state of the provided state of the provi$ | Appl. Dept. *              | ssel <b>*</b> Equipment                                                            | Purchase Mo Operation                                                   |
| Vessel Purchase                                       | 1 OL1-PA-P25022701                                                                                                    | Please select ~            | JK OCEAN 1 发电机组200x1-1                                                             | Ashore Inquir Edit Copy Delete                                          |
| Purchase Plan                                         | 2 OL1-PA-P25022604                                                                                                    | Confirm                    | IK OCEAN 1 柴油机                                                                     | Ashore Inquir Edit Copy Delete                                          |
| Inquiry Management                                    | 3 OL1-PA-P25022603 船舶自购2.26.1                                                                                                    | Cancer                     | IK OCEAN 1 阿尔维斯油机                                                                  | Vessel Purch Export Copy                                                |
| Purchase Order                                        | 4 OL1-PA-P25022001                                                                                                    | Normal 1 Li                | NK OCEAN 1 主机                                                                      | Ashore Inquir Export Copy                                               |
| Supplier Evaluation                                   | 5 OL1-PA-P25021301                                                                                                    | Normal 1 L                 | INK OCEAN 1 阿尔维斯油机                                                                 | Ashore Inquir Export Copy                                               |
| Annual Agreement<br>Price                             |                                                                                                    |                            |                                                                                    |                                                                         |
| After-sales<br>Feedback                               | There are 13 rejected There are currently 44 e                                                                                                    | emergency 629 Total 10Tota | al/Page 🗸 < 🚺 2 3                                                                  | 63 > Go To 1 Page                                                       |

|                         |                          |                   |                           |                                                     | LINK                                 | OCEAN 1(Engine Dept.)-A                                                                       | dd Spare         | s Purchasing                                 |                        |                          |                                     |                              |                    |
|-------------------------|--------------------------|-------------------|---------------------------|-----------------------------------------------------|--------------------------------------|-----------------------------------------------------------------------------------------------|------------------|----------------------------------------------|------------------------|--------------------------|-------------------------------------|------------------------------|--------------------|
| tore I                  | List(132) C              | ompany Data       | abase(7382)               | Added Purchase Item                                 | is <b>()</b>                         | No spare parts found? Manually                                                                | add.>            |                                              |                        |                          |                                     |                              |                    |
|                         |                          |                   |                           |                                                     |                                      | Display Onl                                                                                   | y Critical S     | oare Parts 🗌 L                               | ess Thar               | Min Stock                | Keywords Searching                  | Sear                         | ch Rese            |
| . Na<br>桨               | me: All 17 阿<br>菌 系统测试专用 | 财尔维斯油机<br>用 消防泵●  | 泵•泵(在船名)•<br>压缩机 压载水处     | <ul> <li>冰机44 不详 柴油</li> <li>处理系统 液压泵 增压</li> </ul> | 机•柴油<br>器 朱 朱                        | 机设备在船 柴油机-在船名称 i<br>:利安测试 主发柴油机 主机 主相                                                         | 齿轮箱 传动<br>几警报监视系 | 轴 灯 发电机组1<br>统 左锚机                           | 发电机组                   | 200x1-1 发动               | 机 阀 分油机 锅                           | 炉 接头 空压机                     | 1 离合器              |
|                         | Spare Parts N            | lame              | Code/Specific             | cati Component                                      | Name 🎧                               | Type/Manufacturer                                                                             | Unit             | Stock Status                                 |                        | Appl. Qty                | Appl. Remarks                       | Attachment                   | Operatio           |
|                         | 曲轴①                      |                   | 图号6                       | 55555                                               |                                      | 阿尔维斯油机 🔗 / zxd122<br>6 / 江南制造局                                                                | $\uparrow$       | Current Stock<br>ceived 6<br>(Min 6; Max 0)  | 4; Unre                | 1                        | Please enter<br>0 / 500             | ۲                            | Delete             |
|                         | Marine Gearbo            | x 🛈 🖂             | JD900A                    | Marine Gearl                                        | xoc                                  | 齿轮箱 / JD900A / Hangzhou<br>Fada                                                               | Piece            | Current Stock<br>ceived 51<br>(Min 6; Max 1) | <b>6;</b> Unre         | 2 🗘                      | Please enter<br>0 / 500             | ۹                            | Delete             |
|                         | 油机1 ①                    |                   | zxd1111                   | 油机                                                  |                                      | 阿尔维斯油机                                                                                        | $\uparrow$       | Current Stock<br>ceived 1<br>(Min 0; Max 0)  | <mark>( 0;</mark> Unre | Please e<br>4.Fill in th | e application o                     | uantity. rema                | uplo               |
|                         | 0型圈 ① 🖂                  |                   | 11                        | 自吸离心旋涡                                              | 褒                                    | 泵(在船名)                                                                                        | $\uparrow$       | Current Stock<br>ceived 1<br>(Min 0: Max 0)  | t 1; Unre              | attachme<br>Please e     | nts, and then c                     | ick "Next Ste                | *p*                |
| hor                     | e-based Stock            | Query             |                           |                                                     |                                      |                                                                                               |                  |                                              |                        |                          |                                     |                              | Nex                |
| Pure                    | ahse Appl.Edit           |                   |                           |                                                     |                                      |                                                                                               |                  |                                              |                        |                          |                                     |                              |                    |
| olicat                  | tion No.:OL1-PA-         | P25050701 (L      | JNK OCEAN 1 - Spare       | e Parts - Engine Dept.)                             |                                      |                                                                                               |                  |                                              |                        |                          | _                                   | Check Budget Util            | lization Statu     |
| Nan                     | 1e                       |                   |                           |                                                     | Priority Lev                         | el *                                                                                          |                  |                                              | Supply Dat             | te *                     |                                     |                              |                    |
| 的中语                     | 25.5.7.1                 |                   |                           |                                                     | Normal                               |                                                                                               |                  | ~                                            | 2025-06-0              | 7                        |                                     |                              |                    |
| oly P                   | lace *                   |                   |                           |                                                     | Purchase M                           | lodes *                                                                                       |                  |                                              | Purchase F             | Plan Type *              |                                     |                              |                    |
| 州港                      |                          |                   |                           |                                                     | Ashore Inc                           | quiry                                                                                         |                  | ~                                            | Monthly F              | Purchase                 |                                     |                              |                    |
| 购垫片                     | 1、油酸                     |                   |                           |                                                     |                                      |                                                                                               |                  |                                              |                        |                          | you can click t<br>view to view t   | o switch the<br>he items pur | differer<br>chased |
| ld Purc                 | hase item Numb           | er of Items Pure  | chased: 2                 |                                                     |                                      |                                                                                               |                  | Iter                                         | n Price Type           | ~                        | Shore-based Stock                   | Query Default Vi             | iew 🎐              |
| pLiten                  | ns No. Spare Pa          | rts Name Coo      | de/Specification/Drawin   | ng No. Components/Posit                             | ion No. Eq                           | pt. Name/Type/Manufacturer Spares Des                                                         | cription Bi      | idget Account Number                         | Unit                   | Min/<br>Max Stock        | Current Stock / Ap<br>Unreceived Ap | ipl. Qty App                 | ol.Remarks 🔮       |
|                         | 垫片 (新                    | 谱) ① 123          | likx                      | 型映画机<br>Position No.: 1                             | 为<br>(1002.0 发)<br>(注)               | 电机组200x1-1/200X1-1/上<br>躺曲机厂                                                                  | 00               | 2001                                         | 1                      | 0/0                      | 4/0                                 | 2 PI                         | lease enter        |
|                         | Oil Pipe (               | D 🖾 195           | 5-09100                   | Component: Lubr<br>System<br>Position No.: 3        | ication<br>主                         | S1100A2NM / Changchai                                                                         | 00               | 12001                                        | Piece                  | 0/0                      | 6/0                                 | 1 PI                         | lease enter        |
| tach                    | nent: (This attachi      | ment is only used | d as the internal applica | ation document of the compa                         | any and the s                        | upplier cannot receive it.)                                                                   |                  |                                              |                        |                          |                                     |                              |                    |
| upica                   | u                        |                   |                           |                                                     |                                      |                                                                                               |                  | 1                                            |                        |                          |                                     |                              |                    |
|                         |                          |                   |                           |                                                     |                                      | 5.Fill in the appli                                                                           | cation inf       | ormation (with                               | n * requ               | ired) , then             | click "Submit"                      | Save                         | nit Car            |
|                         |                          |                   |                           |                                                     |                                      |                                                                                               |                  |                                              |                        |                          |                                     |                              |                    |
| Q.                      |                          |                   |                           |                                                     | Name of Street, or other             | Please select the workflow.                                                                   | 1000             |                                              |                        | SWeith                   | ing System = OF                     | 36 IN- O                     |                    |
| - Pu                    | rcahse Appl Edit         |                   |                           | -                                                   |                                      |                                                                                               |                  | _ 2                                          |                        |                          |                                     |                              |                    |
| plica                   | stion No.:YYY4           | PA-P241104        | 03 IUNK OCEAN 1           | 1 - Span Using Dept.:                               | unt: 宗陶器<br>LINK OCEA<br>98.31% of t | (午啓用)<br>NN 1, 0% of the budget guota for this mo<br>he budget guota for this year has been i | nth has been u   | sed.                                         |                        |                          |                                     |                              |                    |
| pLNa                    | me                       |                   |                           | Management                                          | Dept: 10                             | (iii) Ø% of the budget quota for this mon<br>ta for this year has been used.                  | th has been us   | ed,                                          | Supply                 | Date -                   |                                     |                              |                    |
| No. of Concession, Name |                          |                   |                           | 10.00                                               | - solies day                         |                                                                                               |                  |                                              | 2024                   | 12-04                    |                                     |                              |                    |
| PP(y)                   | Place /                  |                   |                           |                                                     | in-res                               | 6. Select the "Ap                                                                             | proval Pr        | ocess"                                       | Purcha                 | ise Plan Type -          |                                     |                              |                    |
|                         |                          |                   |                           | Process Descr                                       | iption :                             | and click *Confin                                                                             | m"               |                                              | Mont                   | Ny Purchase              |                                     |                              |                    |
| E-sta                   |                          |                   |                           |                                                     |                                      |                                                                                               |                  |                                              |                        |                          |                                     |                              |                    |
| Inchas                  | e Reason *               |                   |                           |                                                     |                                      |                                                                                               |                  |                                              |                        |                          |                                     |                              |                    |
| ichan<br>Ionthi         | e Reason *<br>y purchase |                   |                           |                                                     |                                      |                                                                                               | Confirm          | Cancel                                       |                        |                          |                                     |                              |                    |

## Next step:

After the purchase application form is submitted, if there is an approval process, the document will be transferred to the approver workbench for approval.